# digifred

MANUAL PRÁTICO DES-IF

Versão 3.1 ABRASF

2024

# Sumário

| 1.  | Acesso ao Serviço de DES-IF                                      | 3  |
|-----|------------------------------------------------------------------|----|
| 1.1 | . Login                                                          | 4  |
| 2.  | Importar Arquivo Informações Comuns ao Município                 | 7  |
| 2.1 | . Consulta do Plano de Contas                                    | 9  |
| 3.  | Apuração Mensal de ISSQN                                         | 10 |
| 3.1 | . Declaração de Faturamento                                      | 12 |
| 3.1 | .1. Emissão de DAM                                               | 13 |
| 3.1 | .2. Consultar Faturamento                                        | 14 |
| 4.  | Demonstrativo Contábil                                           | 15 |
| 4.1 | . Consulta do Demonstrativo Contábil                             | 17 |
| 5.  | Demonstrativo das Partidas dos Lançamentos Contábeis             | 19 |
| 5.1 | . Consulta do Demonstrativo das Partidas e Lançamentos Contábeis | 21 |
| 6.  | Suporte Técnico                                                  | 24 |

# 1. Acesso ao Serviço de DES-IF

Para acessar ao Serviço de DES-IF, o usuário deverá acessar o SIM – Sistemas de Informações Municiais e clicar em ISS - Tributação>> DES-IF:

| Acesso Rápido                                                                                         | ▼ Ir    | Pesquise no site                 | Pesquisar                                                                                                    |
|----------------------------------------------------------------------------------------------------|---------|----------------------------------|----------------------------------------------------------------------------------------------------|
| PREFEITURA MUNICIPAL DE<br>Prefeito:<br>Vice-prefeito:<br>Endereço.<br>CEP:<br>CNPJ:<br>Telefone/Fax: |         |                                  |                                                                                                    |
| CPF/CNPJ: Senha:<br>Esqueci a senha   Não sou cadastrado                                              | Acessar | serviços                         |                                                                                                    |
| Meio Ambiente<br>Licenciamento e Fiscalização                                                         |         | Transparência<br>Contas Públicas | CND<br>Certidões Negativas                                                                                                    |
| 2                                                                                                    |         | m                                | And and a second second s |
| ITBI<br>Transferência de Imóveis                                                                      | Do      | DAM<br>cumento de Arrecadação    | ISS<br>Tributação                                                                                                    |
|                                                                                                    |         |                                  | â                                                                                                    |
| NFS-e                                                                                                 |         | Documentos                       | Empresa                                                                                                    |

| Você está em: S                                                   | Serviços » Tributação                                                                                                    |                                                    |                                                                                                    |
|-------------------------------------------------------------------|----------------------------------------------------------------------------------------------------|----------------------------------------------------|----------------------------------------------------------------------------------------------------|
| Tributaç<br>Utilizando o<br>credenciad<br>declaraçõe<br>conectado | çãO<br>se serviços disponíveis no site, contabilistas e profissionais responsáo<br>os no município, declaram os serviços prestados sobre os quais incid<br>se emilir documento de arrecadação do ISS, de forma rápida e segu<br>a Internet. | veis pelos est<br>le ISS. Poder<br>ıra, utilizando | labelecimentos<br>m consultar<br>um computador                                                                                                    |
|                                                                   | Declarante de ISS<br>Acesse este serviço e realize a declaração obrigatória do<br>faturamento de serviços, tributado pela legislação do ISS.                                                                                                |                                                    | Tomador de Serviços<br>Empresas que efetuaram a retenção do ISS incidente sobre<br>serviços prestados, acessem este serviço e informem esta<br>retenção.                                                            |
|                                                                   | Declarante de ISS de Outro Município<br>Serviço destinado a declaração de prestação de serviço de<br>Prestadores de Serviço de outros municípios.                                                                                           | IQ                                                 | Contribuinte do ISS<br>Empresas estabelecidas no município acessem este serviço e<br>consultem declarações de faturamento e documentos de<br>arrecadação do ISS. Este acesso é restrito às empresas<br>autorizadas. |
|                                                                   | DES-IF<br>Serviço destinado a Declaração Eletrônica de Serviços de<br>Instituições Financeiras                                                                                                    | ?                                                  | Ajuda e Suporte<br>Obtenha orientações, consulte manuais e a legislação tributária<br>do ISS em vigor.                                                                                                    |
| Î                                                                 | Consulta de Agências Bancárias<br>Listagem dos bancos e suas respectivas agências estabelecidas<br>no município                                                                                                    |                                                    |                                                                                                    |

#### 1.1. Login

Para logar, o usuário deverá clicar em "Não Sou Cadastrado" para realizar o primeiro acesso.

| Simplificando ao cidadão o acesso ao munici                            | icipais <sup>®</sup><br><sub>ípio.</sub> Dados abertos                            |
|------------------------------------------------------------------------|-----------------------------------------------------------------------------------|
| Acesso Rápido 🗸 Ir                                                     | Pesquise no site                                                                  |
| Você está em: Serviços » Tributação » DES-IF » Login<br>DES-IF - Login |                                                                                   |
| CPF/CNPJ: * Senha: * Acessar Esqueci a senha   Não sou cadastrado      |                                                                                   |
| digifred                                                               | Copyright 2024 Digifred®   Política de Privacidade   Mapa do Site   Administração |

Irá abrir a tela de cadastro, onde deve ser preenchido com os dados do Banco/Cooperativa corretamente e marcar o checkbox abaixo, que deseja acessar o serviço da DES-IF:

| Você está em: Serviços »                                                                                                    | Você está em: Serviços » Usuário » Cadastro de Usuário                                                                                                    |  |  |  |  |  |  |
|----------------------------------------------------------------------------------------------------|----------------------------------------------------------------------------------------------------|--|--|--|--|--|--|
| Cadastro de Usuário                                                                                                    | Cadastro de Usuário                                                                                                    |  |  |  |  |  |  |
| (*) Campos de preenchimento obrigatório                                                                                      |                                                                                                    |  |  |  |  |  |  |
| Os dados informados nes<br>entre em contato com o s                                                                          | Os dados informados nesta tela são exclusivos do seu cadastro no SIM - Sistema de Informações Municipais, para alteração dos dados cadastrais no sistema da prefeitura<br>entre em contato com o setor responsável. |  |  |  |  |  |  |
| CPF/CNPJ:                                                                                                    | CPF/CNPJ:                                                                                                    |  |  |  |  |  |  |
| Nome/Razão Social:                                                                                                    | *                                                                                                    |  |  |  |  |  |  |
| Endereço:                                                                                                    | *                                                                                                    |  |  |  |  |  |  |
| Número:                                                                                                    |                                                                                                    |  |  |  |  |  |  |
| Complemento:                                                                                                    |                                                                                                    |  |  |  |  |  |  |
| Bairro:                                                                                                    |                                                                                                    |  |  |  |  |  |  |
| CEP:                                                                                                    |                                                                                                    |  |  |  |  |  |  |
| UF:                                                                                                    | <u>RS ▼</u> *                                                                                                    |  |  |  |  |  |  |
| Cidade:                                                                                                    | Espumoso 🖌 *                                                                                                    |  |  |  |  |  |  |
| E-mail:                                                                                                    | Apos o cadastro sera enviado um e-mail contendo as instruções para validação do cadastro.                                                                                                    |  |  |  |  |  |  |
| Confirme seu E-mail:                                                                                                    | *                                                                                                    |  |  |  |  |  |  |
| Telefone(1):                                                                                                    | *                                                                                                    |  |  |  |  |  |  |
| Telefone(2):                                                                                                    |                                                                                                    |  |  |  |  |  |  |
| Pessoa para contato:                                                                                                    | Pessoa para contato: *                                                                                                    |  |  |  |  |  |  |
| Destas                                                                                                    |                                                                                                    |  |  |  |  |  |  |
| Confirme a Sonha:                                                                                                    | Senha:                                                                                                    |  |  |  |  |  |  |
| Comime a Senna.                                                                                                    |                                                                                                    |  |  |  |  |  |  |
| Informações compleme                                                                                                    | ntares                                                                                                    |  |  |  |  |  |  |
| Tipo de instituição: Se                                                                                                    | slecione V                                                                                                    |  |  |  |  |  |  |
| Área de atuação: Se                                                                                                    | elecione                                                                                                    |  |  |  |  |  |  |
| Serviços Disponíveis                                                                                                    |                                                                                                    |  |  |  |  |  |  |
| SIC                                                                                                    |                                                                                                    |  |  |  |  |  |  |
| Desejo acessar a área                                                                                                    | do Serviço de Informação ao Cidadão - SIC.                                                                                                    |  |  |  |  |  |  |
| DAM - Documento de Arrecadação Municipal                                                                                     |                                                                                                    |  |  |  |  |  |  |
| Desejo acessar a área de emissão de Documento de Arrecadação Municipal para quitação de débitos junto a Fazenda Municipal. * |                                                                                                    |  |  |  |  |  |  |
| DES - Declaração Eletrônica de ISS                                                                                           |                                                                                                    |  |  |  |  |  |  |
| Desejo acessar a área                                                                                                    | Desejo acessar a área da consulta da Declaração Eletrônica de ISS. *                                                                                                    |  |  |  |  |  |  |
| <ul> <li>Desejo acessar a área</li> <li>Desejo acessar a área</li> </ul>                                                     | U Desejo acessar a area da consulta da Declaração Eletrônica de Serviços de Instituições Financeiras - DES-IF. * Desejo acessar a área de Estabelecimento Gráfico. *                                                |  |  |  |  |  |  |
| Retenção de ISS                                                                                                    |                                                                                                    |  |  |  |  |  |  |
| Desejo acessar a área de Tomador de Serviço - Retenção de ISS.                                                               |                                                                                                    |  |  |  |  |  |  |
| ITBI                                                                                                    |                                                                                                    |  |  |  |  |  |  |

Após preenchimento, deve ser clicado no botão "Salvar".

Caso já tenha acesso, deverá logar no SIM – Sistemas de Informações Municipais, com seu CNPJ e Senha e acessar seu *Perfil*:

|                                                                                                   |      |                                            | Banco do Brasil SA   Perfil   Alterar senha   Sair |
|---------------------------------------------------------------------------------------------------|------|--------------------------------------------|----------------------------------------------------|
| Acesso Rápido                                                                                     | ► Ir | Pesquise no site                           | Pesquisar 🕞                                        |
| PREFEITURA MUNICIPAL DE<br>Prefeito<br>Vice-prefeito<br>Endereço<br>(3.1°<br>ORPJ<br>Telefone/Fax |      |                                            |                                                    |
| Olá, Banco do Brasil SA                                                                           |      |                                            |                                                    |
| Meio Ambiente<br>Licenciamento e Fiscalização                                                     |      | Transparência<br>Contas Públicas           | CND<br>Certidões Negativas                         |
| ITBI<br>Transferência de Imóveis                                                                  |      | DAM<br>Documento de Arrecadação            | ISS<br>Tributação                                  |
| NFS-e<br>Nota Fiscal de Serviços                                                                  | V    | Documentos<br>/erificação de Autenticidade | Servidor Público<br>Dados Funcionais               |
| SIC                                                                                               |      | Retenção de ISS                            | Protocolo                                          |

Ao final da página, tem a opção de marcar os serviços que deseja ter acesso. Deve ser marcado o acesso ao serviço da **DES-IF**:

| Informações complementares                                                                                                    |  |  |  |  |  |
|----------------------------------------------------------------------------------------------------|--|--|--|--|--|
| Tipo de instituição: Empresa - pública/estatal                                                                                  |  |  |  |  |  |
| Área de atuação: Comércio e serviços                                                                                            |  |  |  |  |  |
|                                                                                                    |  |  |  |  |  |
| Serviços Disponíveis                                                                                                    |  |  |  |  |  |
| SIC                                                                                                    |  |  |  |  |  |
| Desejo acessar a área do Serviço de Informação ao Cidadão - SIC. (Confirmado)                                                   |  |  |  |  |  |
| DAM - Documento de Arrecadação Municipal                                                                                        |  |  |  |  |  |
| 🗹 Desejo acessar a área de emissão de Documento de Arrecadação Municipal para quitação de débitos junto a Fazenda Municipal. *  |  |  |  |  |  |
| DES - Declaração Eletrônica de ISS                                                                                              |  |  |  |  |  |
| Desejo acessar a área da consulta da Declaração Eletrônica de ISS * (Confirmado)                                                |  |  |  |  |  |
| E Desejo acessar a área da consulta da Declaração Eletrônica de Serviços de Instituições Financeiras - DES-IF. * (Confirmado)   |  |  |  |  |  |
| Desejo acessar a area de Estabelecimento Gráfico. * (Confirmado)                                                                |  |  |  |  |  |
| Retenção de ISS                                                                                                    |  |  |  |  |  |
| Desejo acessar a área de Tomador de Serviço - Retenção de ISS. (Confirmado)                                                     |  |  |  |  |  |
| NFS-e - Nota Fiscal de Serviço Eletrônica                                                                                       |  |  |  |  |  |
| Desejo acessar a área de emissão de Nota Fiscal de Serviço Eletrônica. **                                                       |  |  |  |  |  |
| Código de Verificação do credenciamento de Emissão de NFS-e:                                                                    |  |  |  |  |  |
| Salvar                                                                                                    |  |  |  |  |  |
| * Sujeito a aprovação pelo município.<br>** Obrigatório informar o código de verificação do credenciamento de emissão de NFS-e. |  |  |  |  |  |
| Copyright 2024 Digifred®   Política de Privacidade   Mapa do Site   Administração                                               |  |  |  |  |  |

Após marcar, deve clicar no botão "Salvar" e aguardar o Fisco autorizar o acesso. Após autorização, deve sair, ou seja, deslogar e logar novamente para habilitar o acesso.

#### 2. Módulo 3 - Importar Arquivo Informações Comuns ao Município

Periodicidade de geração: Anual e quando houver alteração

#### Composto dos seguintes registros:

- Identificação da declaração
- Plano geral de contas comentado PGCC
- Tabela de Tarifas Bancárias
- Tabela de Identificação de Outros Produtos e Serviços

Antes da importação dos demais arquivos, para registrar o Plano de Contas, devem ser feito a importação do arquivo *Informações Comuns aos Municípios*.

Para fazê-lo, deverá acessar o menu "Importar Arquivos":

| Acesso Ráp                                                        | ido 🗸 Ir F                                                                                                    | esquise no site                                                               | Pesquisar 🗇                                                                                                    |
|-------------------------------------------------------------------|----------------------------------------------------------------------------------------------------|-------------------------------------------------------------------------------|----------------------------------------------------------------------------------------------------|
| Você está em:                                                     | Serviços » Tributação » DES-IF                                                                                                    |                                                                               |                                                                                                    |
| Declara<br>Empresário<br>município,<br>legislação<br>restrito a p | nte<br>os, contabilistas e demais profissionais responsáveis pelos e<br>realizem eletronicamente a declaração obrigatória do faturan<br>do ISS. Os dados dos estabelecimentos são informados de f<br>ofissionais credenciados junto ao setor tributário do municíp | stabelecimentos cred<br>nento dos serviços tri<br>orma rápida e segura<br>io. | enciados no<br>butados pela<br>. O acesso ao site é                                                                                         |
|                                                                   | Importar Arquivos<br>Realize a importação dos arquivos referentes as informações<br>comuns aos municípios e a apuração mensal do ISS.                                                                                                    | - Aller                                                                       | Declaração de Faturamento<br>Consulte as declarações de ISS declaradas via importação de<br>arquivo.                                        |
| \$                                                                | Plano de Contas<br>Consulte o Plano Geral de Contas Comentado - PGCC importad<br>via arquivo ou cadastrado manualmente.                                                                                                    | do                                                                            | Demonstrativo das Partidas dos Lançamentos<br>Contábeis<br>Consulte os demonstrativos das partidas declarados via<br>importação de arquivo. |
|                                                                   | Demonstrativo Contábil<br>Consulte os demonstrativos declarados via importação de<br>arquivo.                                                                                                    | ?                                                                             | Ajuda e Suporte<br>Obtenha orientações, consulte manuais e a legislação tributária<br>do ISS em vigor para a DEF-IF.                        |
| digif                                                             | red                                                                                                    | Copyright 2024 D                                                              | igifred®   Politica de Privacidade   Mapa do Site   Administração                                                                           |

Irá abrir a tela para seleção e carregamento do arquivo. No campo Tipo de Arquivo, deve ser selecionado *"Informações Comuns ao Município"*:

| Acesso Rápido       |                                                                                |                      | ✓ Ir          | Pesquise no site           | Pesquisar | Ð       |  |  |
|---------------------|--------------------------------------------------------------------------------|----------------------|---------------|----------------------------|-----------|---------|--|--|
| Você está em: Servi | Você está em: Serviços » Tributação » DES-IF » Importar Arquivo                |                      |               |                            |           |         |  |  |
| Importar Arquivo    | Importar Arquivo                                                               |                      |               |                            |           |         |  |  |
| (*) Campos de pree  | enchimento obrigatório                                                         |                      |               |                            |           |         |  |  |
| Tipo de Arquivo *   | Selecione                                                                      |                      |               | ~                          |           |         |  |  |
| Arquivo *           | Arquivo * Selecione                                                            |                      |               |                            |           |         |  |  |
|                     | Informações Comun                                                              | s ao Municípios      |               |                            |           |         |  |  |
|                     | Apuração Mensal do ISSQN                                                       |                      |               | Importar                   |           |         |  |  |
|                     | Demonstrativo Cont                                                             | ábil                 |               |                            |           |         |  |  |
| Arquivos Importa    | Demonstrativo das F                                                            | Partidas dos Lançame | ntos Contábei | 15                         |           |         |  |  |
| Tipo                | Data                                                                           | Hora                 |               | Código de Verificação      | Arquivo   |         |  |  |
|                     |                                                                                |                      | Ne            | enhum registro localizado. |           |         |  |  |
|                     | Voltar                                                                         |                      |               |                            |           |         |  |  |
| digifre             | Copyright 2024 Digifred®   Política de Privacidade   Mapa do Site   Administra |                      |               |                            |           | stração |  |  |

Após selecionar, deve ser carregado o arquivo no campo "Arquivo" e clicar em "Importar".

Irá ficar registrado o tipo de arquivo, data e hora de importação, código verificador e a possibilidade de realizar download deste, para conferência:

| (*) Campos de preenchimento obrigatório<br>Tipo de Arquivo * Informações Comuns ao Municípios ❤<br>Arquivo * Choose File No file chosen |  |  |  |  |  |
|----------------------------------------------------------------------------------------------------|--|--|--|--|--|
| Importar                                                                                                    |  |  |  |  |  |
| Arquivos Importados                                                                                                    |  |  |  |  |  |
| Tipo Data Hora Código de Verificação Arquivo                                                                                            |  |  |  |  |  |
| Informações Comuns ao Municípios 05/02/2024 20:01:57 ML8K-YHS8 Download                                                                 |  |  |  |  |  |

## 2.1. Consulta do Plano de Contas

Após a importação do arquivo *Informações Comuns aos Municípios*, pode ser consultado o *Plano de Contas* registrado, no menu *Plano de Contas*:

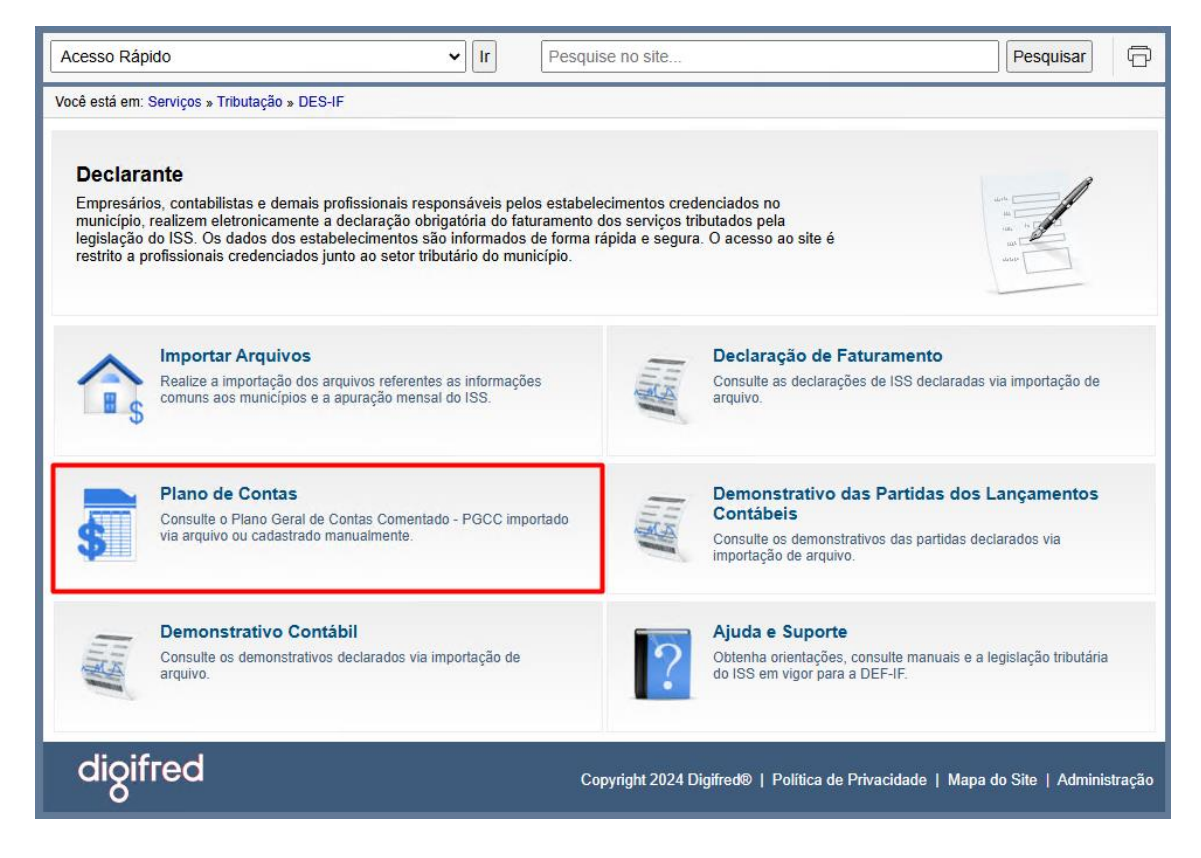

| Acesso Rá    | Acesso Rápido 🗸 Ir Pesquise no site Pesquisar Pesquisar        |                                                                                               |                  |          |          |  |  |  |  |
|--------------|----------------------------------------------------------------|-----------------------------------------------------------------------------------------------|------------------|----------|----------|--|--|--|--|
| Você está en | Você está em: Serviços » Tributação » DES-IF » Plano de Contas |                                                                                               |                  |          |          |  |  |  |  |
| Plano de C   | Plano de Contas                                                |                                                                                               |                  |          |          |  |  |  |  |
| Ano Base:    | Ano Base: 2024 V                                               |                                                                                               |                  |          |          |  |  |  |  |
| Conta        | Desd.                                                          | sd. Nome Vigência Conta Cóc<br>Principal Co                                                   |                  |          |          |  |  |  |  |
| 5000114422   | 00                                                             | BACEN JUROS DE CAMBIO DE SUA CONTA - SOBRE CREDITOS DE NATUREZA ESPECIAL - RENDAS DE JUROS    | 1/2019 à 12/2019 | 71700009 | 71799003 |  |  |  |  |
| 5000119076   | 00                                                             | COMISSÃO SOBRE COMPLEMENTAÇÃO DE FRETES - SOBRE OUTRAS OPERAÇÕES - RENDAS DE JUROS E COMIS    | 1/2019 à 12/2019 | 71900005 | 71999009 |  |  |  |  |
| 5000119130   | 00                                                             | JUROS E CORRECAO MONETARIA SOBRE INDENIZACOES A MAIOR - SOBRE OUTRAS OPERACOES -<br>RENDAS DE | 1/2019 à 12/2019 | 71900005 | 71999009 |  |  |  |  |
| 500011970X   | 00                                                             | COMERCIALIZACAO DE TRIGO E TRITICALE - SOBRE OUTRAS OPERACOES - RENDAS DE JUROS E<br>COMISSOE | 1/2019 à 12/2019 | 71900005 | 71999009 |  |  |  |  |
| 500011998X   | 00                                                             | RENDAS DE JUROS E COMISSOES SOBRE OUTRAS OPERACOES DIVERSAS                                   | 1/2019 à 12/2019 | 71900005 | 71999009 |  |  |  |  |
| 5000133001   | 00                                                             | SOBRE APLICACAO NA CORPOSANA - RENDAS DE JUROS E COMISSOES                                    | 1/2019 à 12/2019 | 71900005 | 71999009 |  |  |  |  |
| 5010101269   | 00                                                             | FINANCIADA VENDOR - DE COBRANCA - RENDAS DE TARIFAS SOBRE SERVICOS                            | 1/2019 à 12/2019 | 71700009 | 71740007 |  |  |  |  |
| 5010101404   | 00                                                             | EMISSAO DE BLOQUETOS PRE-IMPRESSOS - DE COBRANCA - RENDAS DE TARIFAS SOBRE<br>SERVICOS        | 1/2019 à 12/2019 | 71700009 | 71740007 |  |  |  |  |
| 5010101501   | 00                                                             | SOBRE CONFECCAO DE CARNES - DE COBRANCA - RENDAS DE TARIFAS SOBRE SERVICOS                    | 1/2019 à 12/2019 | 71700009 | 71740007 |  |  |  |  |
| 501010165X   | 00                                                             | CONVENIO DENATRAN RENACOM - DE COBRANCA - RENDAS DE TARIFAS SOBRE SERVICOS                    | 1/2019 à 12/2019 | 71700009 | 71740007 |  |  |  |  |
| 5010102036   | 00                                                             | FORNECIMENTO DE BOLETO BANCARIO E CARNE DE PAG - FINANCIAMENTO DE VEICULOS                    | 1/2019 à 12/2019 | 71700009 | 71799003 |  |  |  |  |
| 5010102044   | 00                                                             | AVALIACAO REAVALIACAO DE BENS RECEBIDOS EM GARAN- TIA - FINANCIAMENTO DE VEICULOS             | 1/2019 à 12/2019 | 71700009 | 71799003 |  |  |  |  |
| 5010103016   | 00                                                             | CREGE CHEQUE-OURO EMPRESARIAL-CONTRATACAO DE OPERACOES ATIVAS-RENDAS DE TARIFAS SOBRE SERV    | 1/2019 à 12/2019 | 71798004 | 71798994 |  |  |  |  |
| 5010103032   | 00                                                             | CREGE TITULOS DESCONTADOS - CONTRATACAO DE OPERACOES ATIVAS - RENDAS DE TARIFAS<br>SOBRE SERV | 1/2019 à 12/2019 | 71700009 | 71799003 |  |  |  |  |
| 5010103040   | 00                                                             | CREGE OUTROS - CONTRATACÃO DE OPERACOES ATIVAS - RENDAS DE TARIFAS SOBRE SERVICOS             | 1/2019 à 12/2019 | 71700009 | 71799003 |  |  |  |  |
| 5010103172   | 00                                                             | REESCALONAMENTO DE DIVIDAS PJ - CONTRATACAO DE OPERACOES ATIVAS - RENDAS DE TARIFAS<br>SOBRE  | 1/2019 à 12/2019 | 71700009 | 71799003 |  |  |  |  |
| 5010103180   | 00                                                             | PROGER EXPORTAÇÃO ABERTURA DE CREDITO - CONTRATAÇÃO DE OPERAÇÕES ATIVAS                       | 1/2019 à 12/2019 | 71798004 | 71798994 |  |  |  |  |
| 5010103210   | 00                                                             | TAC PROGER URBANO COOPERFAT - CONTRATACAO DE OPERACOES ATIVAS - RENDAS DE TARIFAS<br>SOBRE SE | 1/2019 à 12/2019 | 71700009 | 71799003 |  |  |  |  |
| 5010103229   | 00                                                             | ALTERAÇÃO DE CONTRATO PROGER URBANO COOPERFAT - CONTRATAÇÃO DE OPERAÇÕES ATIVAS               | 1/2019 à 12/2019 | 71700009 | 71799003 |  |  |  |  |
| 5010105019   | 00                                                             | DOC TED - DE TRANSFERENCIA DE FUNDOS - RENDAS DE TARIFAS SOBRE SERVICOS                       | 1/2019 à 12/2019 | 71700009 | 71790002 |  |  |  |  |
| 5010105507   | 00                                                             | ORPAG - DE TRANSFERENCIA DE FUNDOS - RENDAS DE TARIFAS SOBRE SERVICOS                         | 1/2019 à 12/2019 | 71700009 | 71790002 |  |  |  |  |
| 5010105981   | 00                                                             | OUTRAS TRANSFERENCIAS - DE TRANSFERENCIA DE FUNDOS - RENDAS DE TARIFAS SOBRE<br>SERVICOS      | 1/2019 à 12/2019 | 71700009 | 71790002 |  |  |  |  |
| 5010113011   | 00                                                             | FORNECIMENTO DE EXTRATO E SEGUNDA VIA DE AVISO DE LAN - DE DEPOSITOS                          | 1/2019 à 12/2019 | 71700009 | 71799003 |  |  |  |  |
| 501011302X   | 00                                                             | FORNECIMENTO DE TALONARIO E PAGAMENTO CONTRA-RECIBO-DE DEPOSITOS-RENDAS DE<br>TARIFAS SOBRE S | 1/2019 à 12/2019 | 71700009 | 71799003 |  |  |  |  |

## 3. Módulo 2 - Apuração Mensal de ISSQN

Periodicidade de geração: Mensal

#### Composto dos seguintes registros:

- Identificação da declaração
- Identificação da dependência
- Demonstrativo da apuração da receita tributável e do ISSQN mensal devido por Subtítulo
- Demonstrativo do ISSQN mensal a recolher

Para realizar a importação do arquivo de *Apuração Mensal de ISSQN*, deve ser acessado o menu *Importar Arquivos*.

| Acesso Rápido 🗸 Ir Pesqui                                                                                                    | ise no site Pesquisar                                                                                                    |
|----------------------------------------------------------------------------------------------------|----------------------------------------------------------------------------------------------------|
| ocê está em: Serviços » Tributação » DES-IF                                                                                                    |                                                                                                    |
| Declarante<br>Empresários, contabilistas e demais profissionais responsáveis pelos estabele<br>município, realizem eletronicamente a declaração obrigatória do faturamento<br>legislação do ISS. Os dados dos estabelecimentos são informados de forma r<br>restrito a profissionais credenciados junto ao setor tributário do município. | ecimentos credenciados no<br>dos serviços tributados pela<br>rápida e segura. O acesso ao site é                                            |
| Realize a importação dos arquivos referentes as informações comuns aos municípios e a apuração mensal do ISS.                                                                                                    | Declaração de Faturamento<br>Consulte as declarações de ISS declaradas via importação de<br>arquivo.                                        |
| Plano de Contas     Consulte o Plano Geral de Contas Comentado - PGCC importado via arquivo ou cadastrado manualmente.                                                                                                    | Demonstrativo das Partidas dos Lançamentos<br>Contábeis<br>Consulte os demonstrativos das partidas declarados via<br>importação de arquivo. |
| Demonstrativo Contábil<br>Consulte os demonstrativos declarados via importação de<br>arquivo.                                                                                                    | Ajuda e Suporte<br>Obtenha orientações, consulte manuais e a legislação tributária<br>do ISS em vigor para a DEF-IF.                        |
| digifred <sub>ca</sub>                                                                                                    | opyright 2024 Digifred®   Política de Privacidade   Mapa do Site   Administração                                                            |

No campo *Tipo de Arquivo*, deve ser selecionado "Apuração Mensal do ISSQN"

| Acesso Rápido       |                        |                       | ✓ Ir          | Pesquise no site                                       | Pesquisar              | Ð       |
|---------------------|------------------------|-----------------------|---------------|--------------------------------------------------------|------------------------|---------|
| Você está em: Servi | iços » Tributação » DE | S-IF » Importar Arqui | vo            |                                                        |                        |         |
| Importar Arquivo    | 1                      |                       |               |                                                        |                        |         |
| (*) Campos de pree  | enchimento obrigatório |                       |               |                                                        |                        |         |
| Tipo de Arquivo *   | Selecione              |                       |               | ~                                                      |                        |         |
| Arquivo *           | Selecione              |                       |               |                                                        |                        |         |
|                     | Informações Comun      | s ao Municípios       |               | _                                                      |                        |         |
|                     | Apuração Mensal do     | ISSQN                 |               | Importar                                               |                        |         |
|                     | Demonstrativo Contá    | ábil                  |               |                                                        |                        |         |
| Arquivos Importa    | Demonstrativo das F    | artidas dos Lançame   | ntos Contábei | s                                                      |                        |         |
| Тіро                | Data                   | Hora                  |               | Código de Verificação                                  | Arquivo                |         |
|                     |                        |                       | Ne            | enhum registro localizado.                             |                        |         |
|                     |                        |                       |               | Voltar                                                 |                        |         |
| digifre             | d                      |                       |               | Copyright 2024 Digifred®   Política de Privacidade   I | Mapa do Site   Adminis | stração |

Deve ser selecionado o exercício, a competência (mês), o arquivo e clicar no botão "Importar".

Ao concluir a importação, irá carregar na grade, com informação do tipo de arquivo, data, hora, código de verificação e download disponível:

| Acesso Rápido                                         | ▼ Ir P     | esquise no site |                       | Pesquisar | Ð |
|-------------------------------------------------------|------------|-----------------|-----------------------|-----------|---|
| Você está em: Serviços » Tributação » DES-IF » Import | ar Arquivo |                 |                       |           |   |
| Importar Arquivo                                      |            |                 |                       |           |   |
| (*) Campos de preenchimento obrigatório               |            |                 |                       |           |   |
| Tipo de Arquivo * Apuração Mensal do ISSQN            | ~          |                 |                       |           |   |
| Exercício * 2024 🗸                                    |            |                 |                       |           |   |
| Competência * Junho 🗸                                 |            |                 |                       |           |   |
| Arquivo * Choose File No file chosen                  |            |                 |                       |           |   |
|                                                       |            | Importar        |                       |           |   |
| Arquivos Importados                                   |            |                 |                       |           |   |
| Тіро                                                  | Data       | Hora            | Código de Verificação | Arquivo   |   |
| Apuração Mensal do ISSQN                              | 07/08/2024 | 16:17:21        | 2SBW-5SOW             | Download  |   |
|                                                       |            | Voltar          |                       |           |   |

# 3.1. Declaração de Faturamento

Após importar o arquivo *Apuração Mensal do ISSQN*, deve ser acessado o menu "Declaração de Faturamento":

| Acesso Rápido V Ir Pes                                                                                                    | quise no site                                                                                                    |
|----------------------------------------------------------------------------------------------------|----------------------------------------------------------------------------------------------------|
| Você está em: Serviços » Tributação » DES-IF                                                                                                    |                                                                                                    |
| Declarante<br>Empresários, contabilistas e demais profissionais responsáveis pelos estal<br>município, realizem eletronicamente a declaração obrigatória do faturamer<br>legislação do ISS. Os dados dos estabelecimentos são informados de form<br>restrito a profissionais credenciados junto ao setor tributário do município. | belecimentos credenciados no<br>nto dos serviços tributados pela<br>na rápida e segura. O acesso ao site é                                  |
| Realize a importação dos arquivos referentes as informações comuns aos municípios e a apuração mensal do ISS.                                                                                                    | Declaração de Faturamento<br>Consulte as declarações de ISS declaradas via importação de<br>arquivo.                                        |
| Plano de Contas<br>Consulte o Plano Geral de Contas Comentado - PGCC importado<br>via arquivo ou cadastrado manualmente.                                                                                                    | Demonstrativo das Partidas dos Lançamentos<br>Contábeis<br>Consulte os demonstrativos das partidas declarados via<br>importação de arquivo. |
| Demonstrativo Contábil<br>Consulte os demonstrativos declarados via importação de<br>arquivo.                                                                                                    | Ajuda e Suporte<br>Obtenha orientações, consuite manuais e a legislação tributária<br>do ISS em vigor para a DEF-IF.                        |
| dioifred                                                                                                    | Copyright 2024 Digifred®   Política de Privacidade   Mapa do Site   Administração                                                           |

Irá abrir a tela, com os dados das declarações realizadas, por competência, com informação se a declaração é Original ou Retificadora, Data de Importação e Recibo, que, em caso de realizar retificação de declaração, deve ser incluso este código de recibo no arquivo:

| Acesso Rápido         |                      | ✓ Ir                        | Pesquis    | e no site Pesquisar |
|-----------------------|----------------------|-----------------------------|------------|---------------------|
| Você está em: Serviço | s » Tributação » DES | -IF » Declaração de Faturar | nento      |                     |
| Declarações de Fat    | uramento             |                             |            |                     |
| Ano Base: 2024 🗸      |                      |                             |            |                     |
| Compe                 | tência               | Entrega                     |            | Operações           |
| Mês                   | Тіро                 | Data                        | Recibo     | Operações           |
| Maio                  | Original             | 07/06/2024                  | EIAJ-S9MS  | Selecione V         |
| Abril                 | Original             | 06/05/2024                  | 8DU1-OKZF  | Selecione 🗸         |
| Março                 | Original             | 05/04/2024                  | CO23-X0ZF  | Selecione 🗸         |
| Fevereiro             | Original             | 05/03/2024                  | K7HR-MUSW  | Selecione           |
| Janeiro               | Original             | 05/02/2024                  | ER98-7BD2  | Selecione           |
|                       |                      |                             | Sair da de | claração            |

#### 3.1.1. Emissão de Guia para Pagamento

Para emitir o DAM – Documento de Arrecadação Municipal, deve ser clicado em "Selecione" e selecionar *"Emitir Documento de Arrecadação"*, referente a competência lançada, que deseja efetuar o pagamento:

| Acesso Rápido         |                      | ✓ Ir                        | Pesquis    | e no site Pesquisar                |
|-----------------------|----------------------|-----------------------------|------------|------------------------------------|
| Você está em: Serviço | s » Tributação » DES | -IF » Declaração de Faturar | nento      |                                    |
| Declarações de Fat    | uramento             |                             |            |                                    |
| Ano Base: 2024 🗸      | ]                    |                             |            |                                    |
| Compe                 | tência               | Entrega                     |            | Onerações                          |
| Mês                   | Тіро                 | Data                        | Recibo     | Operações                          |
| Maio                  | Original             | 07/06/2024                  | EIAJ-S9MS  | Selecione V                        |
| Abril                 | Original             | 06/05/2024                  | 8DU1-OKZF  | Selecione<br>Consultar lançamentos |
| Março                 | Original             | 05/04/2024                  | CO23-X0ZF  | Emitir documento de arrecadação    |
| Fevereiro             | Original             | 05/03/2024                  | K7HR-MUSW  | Selecione 🗸                        |
| Janeiro               | Original             | 05/02/2024                  | ER98-7BD2  | Selecione 🗸                        |
|                       |                      |                             | Sair da de | claração                           |

Lembrando que, o DAM emitido pela rotina, **é possível ser gerada até a data de vencimento**. Após seu vencimento, para gerar a guia de pagamento, deve ser acessado o módulo *Emissão de DAM*, no *SIM - Sistemas de Informações Municipais*.

#### 3.1.2. Consultar Lançamentos

Para consultar os lançamentos por competência, deve ser selecionado "Consultar Lançamentos", no campo "Selecione":

| Acesso Rápido            |                       | ✓ Ir       | Pesqu     | uise no site    |                              | Pesquisar  | P        |
|--------------------------|-----------------------|------------|-----------|-----------------|------------------------------|------------|----------|
| Você está em: Serviços   | » Tributação » DES-IF |            | amento    |                 |                              |            |          |
| Declarações de Fatu      | ramento               |            |           |                 |                              |            |          |
| Ano Base: 2024 st        |                       |            |           |                 |                              |            |          |
| Allo Dase. 2024 V        |                       |            |           |                 |                              |            |          |
| Compete                  | ncia                  | Entrega    | a         | _               | Operações                    |            |          |
| Mês                      | Тіро                  | Data       | Recibo    |                 |                              |            |          |
| Maio                     | Original              | 07/06/2024 | EIAJ-S9MS | Se              | lecione                      | ~          |          |
| Abril                    | Original              | 06/05/2024 | 8DU1-OKZF |                 | nsultar lançamentos          |            |          |
| Marco                    | Original              | 05/04/2024 | C023-X0ZF | Er              | nitir documento de arrecadaç | ão         |          |
|                          | Original              | 05/02/2024 |           |                 | lasiana                      |            |          |
| revereiro                | Onginai               | 05/03/2024 | K/HR-MUSV | V Se            | lecione                      | •          |          |
| Janeiro                  | Original              | 05/02/2024 | ER98-7BD2 | Se              | lecione                      | ~          |          |
|                          |                       |            | Sair da   | declaração      |                              |            |          |
|                          |                       |            |           |                 |                              |            |          |
|                          |                       |            |           |                 |                              |            |          |
| Acesso Rápido            |                       | ✓ Ir       | Pesquis   | se no site      |                              | Pesquisar  | G        |
| Você está em: Serviços » | Tributação » DES-IF   |            |           |                 |                              |            |          |
| Lançamentos da Com       | petência: 5/2024      |            |           |                 |                              |            |          |
| Código de                | Tributação            | Conta CO   | SIF       | Base de Cálculo | Alíquota                     | ISS Devido |          |
| 151006000                |                       | 5010101269 |           | R               | \$ 0,00 R\$ 5,00             | F          | R\$ 0,00 |
| 151018000                |                       | 5010101404 |           | R               | \$ 0,00 R\$ 5,00             | F          | R\$ 0,00 |
| 151009000                |                       | 5010101501 |           | R               | \$ 0,00 R\$ 5,00             | F          | R\$ 0,00 |
| 151005000                |                       | 501010165X |           | R               | \$ 0,00 R\$ 5,00             | F          | R\$ 0,00 |
| 151009000                |                       | 5010102036 |           | R               | \$ 0,00 R\$ 5,00             | F          | R\$ 0,00 |
| 280101000                |                       | 5010102044 |           | R               | \$ 0,00 R\$ 2,00             | F          | R\$ 0,00 |
| 150801000                |                       | 5010103016 |           | RS              | 52,50 R\$ 5,00               | F          | R\$ 2,63 |
| 150812000                |                       | 5010103032 |           | R               | \$ 0,00 R\$ 5,00             | F          | R\$ 0,00 |
| 150812000                |                       | 5010103040 |           | R               | \$ 0,00 R\$ 5,00             | F          | R\$ 0,00 |
| 150812000                |                       | 5010103172 |           | R               | \$ 0,00 R\$ 5,00             | F          | R\$ 0,00 |
| 150801000                |                       | 5010103180 |           | R               | \$ 0,00 R\$ 5,00             | F          | R\$ 0,00 |
| 150801000                |                       | 5010103210 |           | R               | \$ 0,00 R\$ 5,00             | F          | R\$ 0,00 |
| 150803000                |                       | 5010103229 |           | R               | \$ 0,00 R\$ 5,00             | F          | R\$ 0,00 |
| 151606000                |                       | 5010105019 |           | R               | \$ 0,00 R\$ 5,00             | F          | R\$ 0,00 |
| 151601000                |                       | 5010105507 |           | R               | \$ 0,00 R\$ 5,00             | F          | R\$ 0,00 |
| 151606000                |                       | 5010105981 |           | R               | \$ 0,00 R\$ 5,00             | F          | R\$ 0,00 |
| 150709000                |                       | 5010113011 |           | RS              | 12,40 R\$ 5,00               | F          | R\$ 0,62 |
| 151702000                |                       | 501011302X |           | R               | \$ 0,00 R\$ 5,00             | F          | R\$ 0,00 |
| 150212000                |                       | 5010113038 |           | R               | \$ 0,00 R\$ 5,00             | F          | R\$ 0,00 |
| 151705000                |                       | 5010113046 |           | R               | \$ 0,00 R\$ 5,00             | F          | R\$ 0,00 |
| 150706000                |                       | 5010113089 |           | R               | \$ 8,20 R\$ 5,00             | F          | R\$ 0,41 |
| 151401000                |                       | 5010113100 |           | R               | \$ 0,00 R\$ 5,00             | F          | R\$ 0,00 |
| 150709000                |                       | 5010113127 |           | R               | \$ 0,00 R\$ 5,00             | F          | R\$ 0,00 |
| 150209000                |                       | 501011316X |           | R               | \$ 0,00 R\$ 5,00             | F          | R\$ 0,00 |
| 150705000                |                       | 5010113194 |           | R               | \$ 0,00 R\$ 5,00             | F          | R\$ 0,00 |
| 150710000                |                       | 5010113208 |           | R               | \$ 0,00 R\$ 5,00             | F          | R\$ 0,00 |
| 150212000                |                       | 5010113216 |           | R               | \$ 0,00 R\$ 5,00             | F          | R\$ 0,00 |
| 150705000                |                       | 5010113224 |           | R               | \$ 0,00 R\$ 5,00             | F          | R\$ 0,00 |
| 150705000                |                       | 5010113232 |           | R               | \$ 0,00 R\$ 5,00             | F          | R\$ 0,00 |
| 150705000                |                       | 5010113240 |           | R               | \$ 0,00 R\$ 5,00             | F          | R\$ 0,00 |
| 150211000                |                       | 5010113259 |           | R               | \$ 0,00 R\$ 5,00             | F          | R\$ 0,00 |
| 150211000                |                       | 5010113267 |           | R               | \$ 0,00 R\$ 5,00             | F          | R\$ 0,00 |
| 151502000                |                       | E010112024 |           |                 | 0.00 00 00 00                |            | 00.00    |

#### Módulo 1 - Demonstrativo Contábil

**Periodicidade de geração:** Semestral (O envio deve ser conforme Lei Municipal ou solicitação do Fisco)

Composto dos seguintes registros:

- Identificação da declaração
- Identificação da dependência
- Balancete analítico mensal

#### • Demonstrativo das partidas dos lançamentos contábeis

Para realizar a importação do arquivo Demonstrativo Contábil, deverá ser acessado o menu "Importar Arquivos":

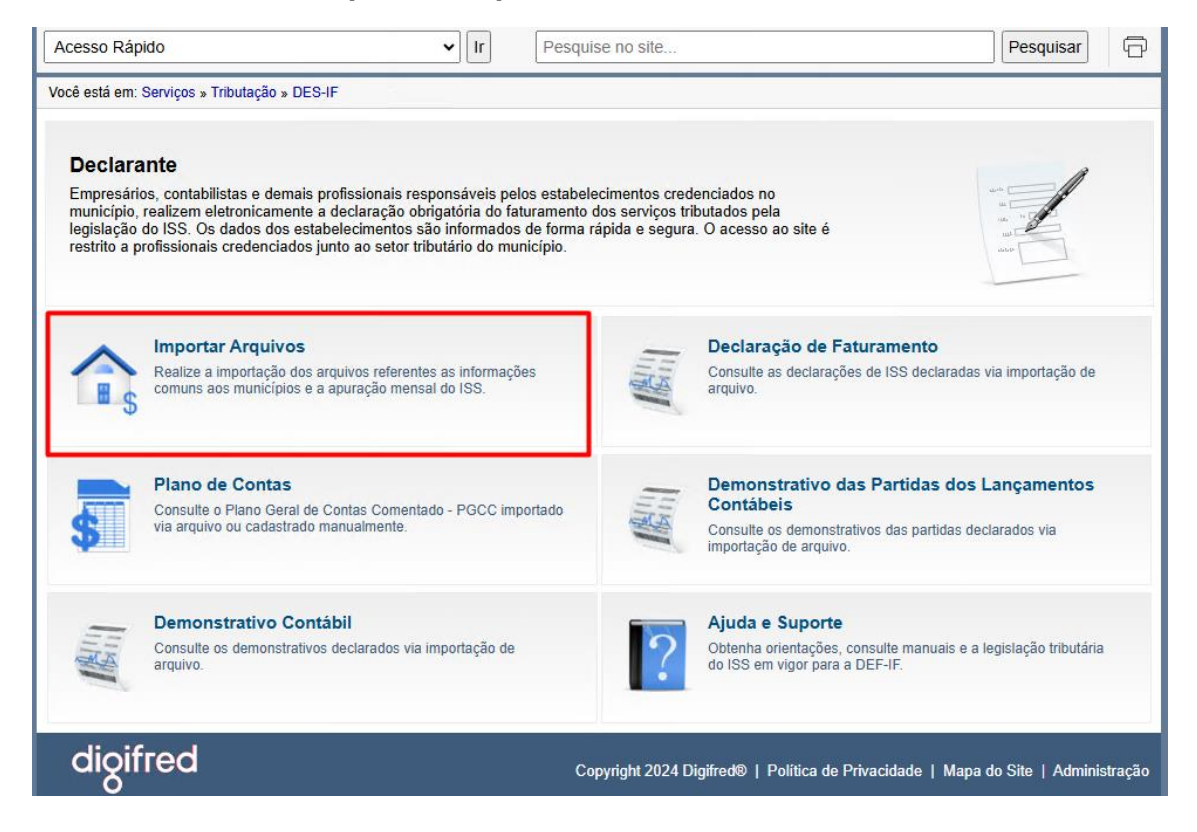

Irá abrir a tela para seleção e carregamento do arquivo.

No campo *Tipo de Arquivo*, deve ser selecionado "*Demonstrativo Contábil*", competência (dentro dos 6 (seis) meses em que possuir lançamentos no arquivo), ou seja, o arquivo gerado com competência 01/2024 a 06/2024, deve ser importado dentro das competências entre Janeiro e Junho e se o arquivo gerado estiver com a competência 07/2024 a 12/2024, deve ser importado dentro das competências entre Julho a Dezembro e o Exercício:

| esso Rápido                                                                                                    |                                                                                                    |                                                                   | ► Ir                 | Pesquise no site                                  |                            | Pesquisar                                |
|----------------------------------------------------------------------------------------------------|----------------------------------------------------------------------------------------------------|-------------------------------------------------------------------|----------------------|---------------------------------------------------|----------------------------|------------------------------------------|
| ê está em: Servi                                                                                                    | ços » Tributação » Di                                                                                                    | ES-IF » Importar A                                                | Arquivo              |                                                   |                            |                                          |
| ortar Arquivo                                                                                                    |                                                                                                    |                                                                   |                      |                                                   |                            |                                          |
| Campos de pree                                                                                                    | nchimento obrigatório                                                                                                    | 0                                                                 |                      |                                                   |                            |                                          |
| de Arquivo *                                                                                                    | Selecione                                                                                                    |                                                                   |                      | ~                                                 |                            |                                          |
| vivo *                                                                                                    | Selecione                                                                                                    |                                                                   |                      |                                                   |                            |                                          |
|                                                                                                    | Informações Comu                                                                                                    | ns ao Municípios                                                  |                      |                                                   |                            |                                          |
|                                                                                                    | Apuração Mensal d                                                                                                    | IO ISSQN                                                          |                      | Importar                                          |                            |                                          |
|                                                                                                    | Demonstrativo Con                                                                                                    | Partidas dos Lanc                                                 | amentos Contáb       | eis                                               |                            |                                          |
| uivos Importa                                                                                                    |                                                                                                    | r andao aoo zany                                                  | , amenice contab     |                                                   |                            |                                          |
| Тіро                                                                                                    | Data                                                                                                    | Hora                                                              |                      | Código de Verificação                             |                            | Arquivo                                  |
|                                                                                                    |                                                                                                    |                                                                   |                      |                                                   |                            |                                          |
|                                                                                                    |                                                                                                    |                                                                   |                      | Voltar                                            |                            |                                          |
|                                                                                                    |                                                                                                    |                                                                   |                      |                                                   |                            |                                          |
|                                                                                                    |                                                                                                    |                                                                   |                      |                                                   |                            |                                          |
| 11 16                                                                                                    |                                                                                                    |                                                                   |                      |                                                   |                            |                                          |
| digifre                                                                                                    | d                                                                                                    |                                                                   |                      | Copyright 2024 Digifred®   Po                     | olítica de Privacidade   N | Mapa do Site   Administraçã              |
| digifre                                                                                                    | d                                                                                                    |                                                                   |                      | Copyright 2024 Digifred®   Po                     | olítica de Privacidade   N | Mapa do Site   Administraçã              |
| digifre                                                                                                    | d                                                                                                    |                                                                   | • Ir                 | Copyright 2024 Digifred®   Po<br>Pesquise no site | olítica de Privacidade   N | Mapa do Site   Administraçã<br>Pesquisar |
| digifre<br>Acesso Rá<br>Você está em                                                                                 | d<br>pido<br>: Serviços » Tributação                                                                                                    | o » DES-IF » Import                                               | ► Ir<br>tar Arquivo  | Copyright 2024 Digifred®   Po<br>Pesquise no site | olítica de Privacidade   M | Mapa do Site   Administraçã              |
| Acesso Rá<br>Você está em<br>Importar J                                                                              | pido<br>: Serviços » Tributação<br>Arquivo                                                                                                   | o » DES-IF » Import                                               | • Ir<br>lar Arquivo  | Copyright 2024 Digifred®   Po<br>Pesquise no site | olítica de Privacidade   N | Mapa do Site   Administraçã<br>Pesquisar |
| Acesso Rá<br>Vocé está em<br>Importar /<br>(*) Campos d                                                              | pido<br>I: Serviços » Tributação<br>Arquivo<br>le preenchimento obrig                                                                        | o » DES-IF » Import<br>jatório                                    | ♥ (r)<br>tar Arquivo | Copyright 2024 Digifred®   Po<br>Pesquise no site | olítica de Privacidade   M | Mapa do Site   Administraçã              |
| Acesso Rá<br>Você está em<br>Importar /<br>(* ) Campos c<br>Tipo de Arqui                                            | ed<br>pido<br>:: Serviços » Tributação<br><b>Arquivo</b><br>le preenchimento obrig<br>vo* Demonstrativ                                       | o ≫ DES-IF ≫ Import<br>jatório<br>o Contábil                      | v (r)<br>Iar Arquivo | Copyright 2024 Digifred®   Po                     | olítica de Privacidade   M | Mapa do Site   Administraçã              |
| Acesso Rá<br>Você está em<br>Importar /<br>(*) Campos o<br>Tipo de Arqui<br>Exercício *                              | ed<br>upido<br>I: Serviços » Tributação<br>Arquivo<br>le preenchimento obrig<br>vo * Demonstrativ<br>2024 •                                  | o » DES-IF » Import<br>jatório<br>o Contábil                      | v Ir<br>tar Arquivo  | Copyright 2024 Digifred®   Po<br>Pesquise no site | olítica de Privacidade   M | Mapa do Site   Administraçã              |
| Acesso Rá<br>Você está em<br>Importar /<br>(*) Campos o<br>Tipo de Arqui<br>Exercício *                              | ed<br>ipido<br>I: Serviços » Tributação<br>Arquivo<br>le preenchimento obrig<br>vo* Demonstrativ<br>2024 •                                   | o » DES-IF » Import<br>jatório<br>o Contábil                      | v Ir<br>tar Arquivo  | Copyright 2024 Digifred®   Po<br>Pesquise no site | olítica de Privacidade   M | Mapa do Site   Administraçã              |
| Acesso Rá<br>Vocé está em<br>Importar /<br>(*) Campos o<br>Tipo de Arqui<br>Exercício *<br>Competência               | ed<br>ipido<br>I: Serviços » Tributação<br>Arquivo<br>le preenchimento obrig<br>vo * Demonstrativ<br>2024 •<br>* Setembro •                  | o » DES-IF » Import<br>jatório<br>o Contábil                      | v Ir<br>Iar Arquivo  | Copyright 2024 Digifred®   Po<br>Pesquise no site | olítica de Privacidade   M | Mapa do Site   Administraçã              |
| Acesso Rá<br>Você está em<br>Importar /<br>(* ) Campos d<br>Tipo de Arqui<br>Exercício *<br>Competência<br>Arquivo * | pido<br>c: Serviços » Tributação<br>Arquivo<br>le preenchimento obrig<br>vo * Demonstrativ<br>2024 •<br>* Setembro •                         | o » DES-IF » Import<br>jatório<br>o Contábil                      | vo escolhido         | Copyright 2024 Digifred®   Po                     | olítica de Privacidade   M | Mapa do Site   Administraçã              |
| Acesso Rá<br>Vocé está em<br>Importar A<br>(*) Campos o<br>Tipo de Arqui<br>Exercício *<br>Competência<br>Arquivo *  | ed<br>spido<br>serviços » Tributação<br>Arquivo<br>te preenchimento obrig<br>vo * Demonstrativ<br>2024 •<br>* Setembro •<br>Escolher arqu    | o » DES-IF » Import<br>jatório<br>o Contábil                      | vo escolhido         | Copyright 2024 Digifred®   Po<br>Pesquise no site | olítica de Privacidade   M | Mapa do Site   Administraçã              |
| Acesso Rá<br>Você está em<br>Importar A<br>(*) Campos o<br>Tipo de Arqui<br>Exercício *<br>Competência<br>Arquivo *  | pido<br>spido<br>serviços » Tributação<br>Arquivo<br>le preenchimento obrig<br>vo * Demonstrativ<br>2024 •<br>* Setembro •                   | o » DES-IF » Import<br>jatório<br>o Contábil                      | v Ir<br>tar Arquivo  | Copyright 2024 Digifred®   Po<br>Pesquise no site | olítica de Privacidade   M | Mapa do Site   Administraçã              |
| Acesso Rá<br>Você está em<br>Importar /<br>(*) Campos c<br>Tipo de Arqui<br>Exercício *<br>Competência<br>Arquivo *  | ed<br>upido<br>t: Serviços » Tributação<br>Arquivo<br>le preenchimento obrig<br>vo * Demonstrativ<br>2024 •<br>* Setembro •<br>Escolher arqu | o » DES-IF » Import<br>jatório<br>o Contábil<br>uivo Nenhum arqui | v Ir<br>Iar Arquivo  | Copyright 2024 Digifred®   Po<br>Pesquise no site | olítica de Privacidade   M | Mapa do Site   Administraçã              |

Após selecionar, deve ser carregado o arquivo no campo *"Arquivo"* e clicar em *"Importar"*.

14:25:37

10:16:53

10:17:25

Voltar

EKRM-F1EB

O01Y-OMPE

TER9-R9GP

Download

Download

Download

08/10/2024

10/10/2024

10/10/2024

Demonstrativo Contábil

Demonstrativo Contábil

Demonstrativo Contábil

Irá ficar registrado o tipo de arquivo, data e hora de importação, código verificador e a possibilidade de realizar download deste, para conferência:

| Importar Arqui                                                 | vo                                                                      |                      |          |                       |          |
|----------------------------------------------------------------|-------------------------------------------------------------------------|----------------------|----------|-----------------------|----------|
| (*) Campos de pres                                             | enchimento obrigatório                                                  |                      |          |                       |          |
| Tipo de Arquivo *<br>Exercício *<br>Competência *<br>Arquivo * | Demonstrativo Contábil<br>2024 V<br>Setembro V<br>Escolher arquivo Nenh | um arquivo escolhido | Importar |                       |          |
| Arquivos Impo                                                  | rtados                                                                  |                      |          |                       |          |
|                                                                | Тіро                                                                    | Data                 | Hora     | Código de Verificação | Arquivo  |
| Demonstrativo Contá                                            | bil                                                                     | 08/10/2024           | 14:25:37 | EKRM-F1EB             | Download |
| Demonstrativo Contá                                            | bil                                                                     | 10/10/2024           | 10:16:53 | O01Y-OMPE             | Download |
| Demonstrativo Contá                                            | ibil                                                                    | 10/10/2024           | 10:17:25 | TER9-R9GP             | Download |

# 3.2. Consulta do Demonstrativo Contábil

Após a importação do arquivo, pode ser acessado o menu **Demonstrativo Contábil** e consultar os dados informados:

| Acesso Rápi                                                                                                    | do 🗸                                                                                                    | Ir                                           | Pesquise no site                                                                               |                                                                                                    | Pesquisar                      | 0       |
|----------------------------------------------------------------------------------------------------|----------------------------------------------------------------------------------------------------|----------------------------------------------|------------------------------------------------------------------------------------------------|----------------------------------------------------------------------------------------------------|--------------------------------|---------|
| Você está em: S                                                                                                    | Serviços » Tributação » DES-IF                                                                                                    |                                              |                                                                                                |                                                                                                    |                                |         |
| Declara<br>Empresário<br>município,<br>legislação o<br>restrito a pr                                                                                                    | nte<br>is, contabilistas e demais profissionais responsá<br>realizem eletronicamente a declaração obrigatór<br>lo ISS. Os dados dos estabelecimentos são info<br>ofissionais credenciados junto ao setor tributário | iveis pel<br>ria do fa<br>ormados<br>o do mu | os estabelecimentos cred<br>turamento dos serviços tri<br>de forma rápida e segura<br>nicípio. | enciados no<br>putados pela<br>.O acesso ao site é                                                                 | dete<br>ini ini ini<br>ukop    |         |
|                                                                                                    | Importar Arquivos<br>Realize a importação dos arquivos referentes as in<br>comuns aos municípios e a apuração mensal do IS                                                                                          | nformaçõ<br>SS.                              | es                                                                                             | Declaração de Faturamento<br>Consulte as declarações de ISS declarada<br>arquivo.                                  | s via importação de            |         |
| \$                                                                                                    | Plano de Contas<br>Consulte o Plano Geral de Contas Comentado - Pr<br>via arquivo ou cadastrado manualmente.                                                                                                    | GCC imp                                      | portado                                                                                        | Demonstrativo das Partidas dos<br>Contábeis<br>Consulte os demonstrativos das partidas d<br>importação de arquivo. | E Lançamentos<br>eclarados via |         |
| The second second secon | Demonstrativo Contábil<br>Consulte os demonstrativos declarados via importa<br>arquivo.                                                                                                    | ação de                                      | ?                                                                                              | Ajuda e Suporte<br>Obtenha orientações, consulte manuais e<br>do ISS em vigor para a DEF-IF.                       | a legislação tributária        |         |
| digif                                                                                                    | red                                                                                                    |                                              | Copyright 2024 D                                                                               | igifred®   Política de Privacidade   Map                                                                           | a do Site   Adminis            | stração |

Irá abrir a tela, com os demonstrativos importados, conforme a competência selecionada:

| Você está em: Serviço | os » Tributação » DES-IF » Demor | istrativo Contábil |           |             |  |
|-----------------------|----------------------------------|--------------------|-----------|-------------|--|
| Demonstrativo C       | Contábil                         |                    |           |             |  |
| Ano Base: 2024        | J                                |                    |           |             |  |
| 2024                  | Competência                      | Entron             | a         |             |  |
| Mês                   | Tipo                             | Data               | Recibo    | Operações   |  |
| Dezembro              | Retificadora                     | 03/10/2024         | AVFN-LJ0D | Selecione 🗸 |  |
| Dezembro              | Retificadora                     | 01/10/2024         | WG43-FSIZ | Selecione 🗸 |  |
| Dezembro              | Retificadora                     | 01/10/2024         | 33GJ-NRWZ | Selecione 🗸 |  |
| Dezembro              | Original                         | 01/10/2024         | 59XB-LWW9 | Selecione 🗸 |  |
| Novembro              | Retificadora                     | 03/10/2024         | WC3N-AUQL | Selecione 🗸 |  |
| Novembro              | Retificadora                     | 01/10/2024         | BJXZ-T59G | Selecione 🗸 |  |
| Novembro              | Original                         | 01/10/2024         | DKYD-1IZK | Selecione 🗸 |  |
| Outubro               | Retificadora                     | 01/10/2024         | TJ3F-6297 | Selecione 🗸 |  |
| Outubro               | Original                         | 01/10/2024         | 7K3Z-DNND | Selecione 🗸 |  |
| Setembro              | Original                         | 27/09/2024         | WZOJ-6TW5 | Selecione 🗸 |  |
|                       |                                  |                    |           |             |  |

Para consultar as declarações, deve clicar em Consultar Lançamentos:

| Acesso Rápido            |                               | V Ir Pesq        | uise no site | Pesquisar             |
|--------------------------|-------------------------------|------------------|--------------|-----------------------|
| Você está em: Serviços » | Tributação » DES-IF » Demonst | trativo Contábil |              |                       |
| Demonstrativo Cont       | ábil                          |                  |              |                       |
| Ano Base: 2024 🗸         |                               |                  |              |                       |
| Con                      | npetência                     | Entrega          |              | Operações             |
| Mês                      | Tipo                          | Data             | Recibo       | Oberações             |
| Dezembro                 | Retificadora                  | 03/10/2024       | AVFN-LJ0D    | Selecione             |
| Dezembro                 | Retificadora                  | 01/10/2024       | WG43-ESIZ    | Selecione             |
|                          |                               | 0111012021       |              | Consultar lançamentos |
| Dezembro                 | Retificadora                  | 01/10/2024       | 33GJ-NRWZ    | Selecione             |

| Você está em: Se | ervicos » Trib | utação » E | ES-IF            |                                  |                                   |                |                |             |
|------------------|----------------|------------|------------------|----------------------------------|-----------------------------------|----------------|----------------|-------------|
|                  |                | alayao # L | 2011             |                                  |                                   |                |                |             |
| Lançamento       | s da Comp      | etência:   | 01/2024 - 06/202 | 4                                |                                   |                |                |             |
| Competência      | Conta          | Desd.      | Saldo Inicial    | Total de Lançamentos<br>a Débito | Total de Lançamentos<br>a Crédito | Saldo Final    | Conta Superior | Conta COSIF |
| 2024/1           | 70000009       | 00         | R\$ 0,00         | R\$ 22.372,95                    | R\$ 836.500,09                    | R\$ 814.127,14 |                | 7000009     |
| 2024/1           | 70106001       | 00         | R\$ 0,00         | R\$ 19,99                        | R\$ 19,99                         | R\$ 0,00       | 71100001       | 71103008    |
| 2024/1           | 70106401       | 00         | R\$ 0,00         | R\$ 0,00                         | R\$ 0,00                          | R\$ 0,00       | 71100001       | 71103008    |
| 2024/1           | 70106601       | 00         | R\$ 0,00         | R\$ 1.177,69                     | R\$ 2.191,66                      | R\$ 1.013,97   | 71100001       | 71103008    |
| 2024/1           | 70272001       | 00         | R\$ 0,00         | R\$ 0,00                         | R\$ 754,52                        | R\$ 754,52     | 71105006       | 71105996    |
| 2024/1           | 70273001       | 00         | R\$ 0,00         | R\$ 0,00                         | R\$ 12.942,40                     | R\$ 12.942,40  | 71105006       | 71105996    |
| 2024/1           | 70273002       | 00         | R\$ 0,00         | R\$ 38,24                        | R\$ 5.956,59                      | R\$ 5.918,35   | 71105006       | 71105996    |
| 2024/1           | 70273011       | 00         | R\$ 0,00         | R\$ 0,00                         | R\$ 0,00                          | R\$ 0,00       | 71105006       | 71105996    |
| 2024/1           | 70274001       | 00         | R\$ 0,00         | R\$ 0,00                         | R\$ 710,55                        | R\$ 710,55     | 71105006       | 71105996    |
| 2024/1           | 70274002       | 00         | R\$ 0,00         | R\$ 0,00                         | R\$ 644,90                        | R\$ 644,90     | 71105006       | 71105996    |
| 2024/1           | 70275002       | 00         | R\$ 0,00         | R\$ 5.458,90                     | R\$ 124.392,21                    | R\$ 118.933,31 | 71105006       | 71105996    |
| 2024/1           | 70275003       | 00         | R\$ 0,00         | R\$ 0,00                         | R\$ 1.134,53                      | R\$ 1.134,53   | 71105006       | 71105996    |
| 2024/1           | 70275011       | 00         | R\$ 0,00         | R\$ 780,65                       | R\$ 10.386,92                     | R\$ 9.606,27   | 71105006       | 71105996    |
| 2024/1           | 70275013       | 00         | R\$ 0,00         | R\$ 4.519,92                     | R\$ 415.525,73                    | R\$ 411.005,81 | 71105006       | 71105996    |
| 2024/1           | 70275014       | 00         | R\$ 0,00         | R\$ 0,00                         | R\$ 0,00                          | R\$ 0,00       | 71105006       | 71105996    |
| 2024/1           | 70275027       | 00         | R\$ 0,00         | R\$ 0,00                         | R\$ 208,06                        | R\$ 208,06     | 71105006       | 71105996    |
| 2024/1           | 70276001       | 00         | R\$ 0,00         | R\$ 0,00                         | R\$ 108,99                        | R\$ 108,99     | 71105006       | 71105996    |
| 2024/1           | 70276003       | 00         | R\$ 0,00         | R\$ 0,00                         | R\$ 54,29                         | R\$ 54,29      | 71105006       | 71105996    |
| 2024/1           | 70276021       | 00         | R\$ 0,00         | R\$ 0,00                         | R\$ 837,70                        | R\$ 837,70     | 71105006       | 71105996    |
| 2024/1           | 70276041       | 00         | R\$ 0,00         | R\$ 0,00                         | R\$ 11,92                         | R\$ 11,92      | 71105006       | 71105996    |
| 2024/1           | 70276061       | 00         | R\$ 0,00         | R\$ 1.368,42                     | R\$ 9.776,14                      | R\$ 8.407,72   | 71105006       | 71105996    |
| 2024/1           | 70276063       | 00         | R\$ 0,00         | R\$ 0,00                         | R\$ 4.216,57                      | R\$ 4.216,57   | 71105006       | 71105996    |
| 2024/1           | 70276071       | 00         | R\$ 0,00         | R\$ 0,00                         | R\$ 2.467,76                      | R\$ 2.467,76   | 71105006       | 71105996    |
| 2024/1           | 70276073       | 00         | R\$ 0,00         | R\$ 0,00                         | R\$ 0,00                          | R\$ 0,00       | 71105006       | 71105996    |
| 2024/1           | 70341001       | 00         | R\$ 0,00         | R\$ 5.982,34                     | R\$ 102.465,35                    | R\$ 96.483,01  | 71105006       | 71105305    |
| 2024/1           | 70351001       | 00         | R\$ 0.00         | R\$ 332,57                       | R\$ 820,04                        | R\$ 487,47     | 71105006       | 71105312    |

# 4. Módulo 4 - Demonstrativo das Partidas e Lançamentos Contábeis

**Periodicidade de geração:** Sob demanda, conforme regulamentação do Fisco Municipal.

#### Composto dos seguintes registros:

• Demonstrativo das partidas dos lançamentos contábeis.

Para realizar a importação do arquivo Demonstrativo das Partidas e Lançamentos Contábeis, deverá ser acessado o menu "**Importar Arquivos**":

| Acesso Rápido    Ir Pesqu  Você está em: Serviços » Tributação » DES-IF                                                                                                    | iise no site Pesquisar                                                                                                    |
|----------------------------------------------------------------------------------------------------|----------------------------------------------------------------------------------------------------|
| Declarante<br>Empresários, contabilistas e demais profissionais responsáveis pelos estabel<br>município, realizem eletronicamente a declaração obrigatória do faturamento<br>legislação do ISS. Os dados dos estabelecimentos são informados de forma<br>restrito a profissionais credenciados junto ao setor tributário do município. | lecimentos credenciados no<br>dos serviços tributados pela<br>rápida e segura. O acesso ao site é                                           |
| Realize a importação dos arquivos referentes as informações comuns aos municípios e a apuração mensal do ISS.                                                                                                    | Declaração de Faturamento<br>Consulte as declarações de ISS declaradas via importação de<br>arquivo.                                        |
| Plano de Contas     Consulte o Plano Geral de Contas Comentado - PGCC importado     via arquivo ou cadastrado manualmente.                                                                                                    | Consulte os demonstrativos das partidas dos Lançamentos<br>Consulte os demonstrativos das partidas declarados via<br>importação de arquivo. |
| Demonstrativo Contábil<br>Consulte os demonstrativos declarados via importação de<br>arquivo.                                                                                                    | Ajuda e Suporte<br>Obtenha orientações, consulte manuais e a legislação tributária<br>do ISS em vigor para a DEF-IF.                        |
| digifred                                                                                                    | opyright 2024 Digifred®   Política de Privacidade   Mapa do Site   Administração                                                            |

Irá abrir a tela para seleção e carregamento do arquivo.

No campo Tipo de Arquivo, deve ser selecionado "Demonstrativo das Partidas e Lançamentos Contábeis". Na competência e Exercício, deve ser selecionado o mês em que estiver importando o arquivo e o exercício corrente. Exemplo: Se estiver importando este arquivo no mês de Outubro, deve ser selecionado a competência de Outubro:

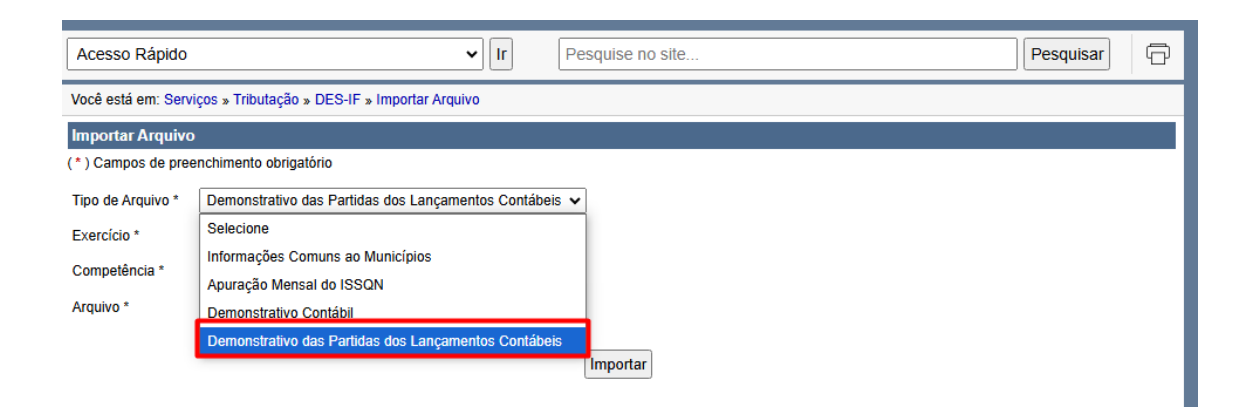

| Acesso Rápido       | Pesquise no site     Pesquise no site                  |
|---------------------|--------------------------------------------------------|
| Você está em: Servi | ços » Tributação » DES-IF » Importar Arquivo           |
| Importar Arquivo    |                                                        |
| (*) Campos de pree  | nchimento obrigatório                                  |
| Tipo de Arquivo *   | Demonstrativo das Partidas dos Lançamentos Contábeis 🗸 |
| Exercício *         | 2024 🗸                                                 |
| Competência *       | Outubro 🗸                                              |
| Arquivo *           | Escolher arquivo Nenhum arquivo escolhido              |
|                     | Importar                                               |

Após selecionar, deve ser carregado o arquivo no campo "Arquivo" e clicar em "Importar".

Irá ficar registrado o tipo de arquivo, data e hora de importação, código verificador e a possibilidade de realizar download deste, para conferência:

| Importar Arquivo                                  |                                                                                                   |  |  |  |  |  |
|---------------------------------------------------|---------------------------------------------------------------------------------------------------|--|--|--|--|--|
| (*) Campos de preenchimento obrigatório           |                                                                                                   |  |  |  |  |  |
| Tipo de Arquivo *<br>Exercício *<br>Competência * | /o* Demonstrativo das Partidas dos Lançamentos Contábeis v           2024 v           * Outubro v |  |  |  |  |  |
| Arquivo *                                         | Escolher arquivo Nenhum arquivo escolhido                                                         |  |  |  |  |  |
| Importar                                          |                                                                                                   |  |  |  |  |  |
| Arquivos Importados                               |                                                                                                   |  |  |  |  |  |
|                                                   | Tipo Data Hora Código de Verificação Arquivo                                                      |  |  |  |  |  |
| Demonstrativo das P                               | Demonstrativo das Partidas dos Lançamentos Contábeis 21/10/2024 10:27:18 N8QP-6300 Download       |  |  |  |  |  |

#### 4.1. Consulta do Demonstrativo das Partidas e Lançamentos Contábeis

Após a importação do arquivo, pode ser acessado o menu Demonstrativo das Partidas e Lançamento Contábil e consultar os dados informados:

| Acesso Rápi                                                            | do 🗸 Ir                                                                                                    | Pesquise no site                                                                    | Pesquisar 🕞                                                                                                    |
|------------------------------------------------------------------------|----------------------------------------------------------------------------------------------------|-------------------------------------------------------------------------------------|----------------------------------------------------------------------------------------------------|
| Você está em: S                                                        | Serviços » Tributação » DES-IF                                                                                                    |                                                                                     |                                                                                                    |
| Declara<br>Empresário<br>município, r<br>legislação o<br>restrito a pr | nte<br>s, contabilistas e demais profissionais responsáveis pelos<br>ealizem eletronicamente a declaração obrigatória do fatur.<br>lo ISS. Os dados dos estabelecimentos são informados de<br>ofissionais credenciados junto ao setor tributário do munic | estabelecimentos cred<br>amento dos serviços tril<br>forma rápida e segura<br>ípio. | enciados no<br>ibutados pela<br>6. O acesso ao site é                                                                                       |
|                                                                        | Importar Arquivos<br>Realize a importação dos arquivos referentes as informações<br>comuns aos municípios e a apuração mensal do ISS.                                                                                                    |                                                                                     | Declaração de Faturamento<br>Consulte as declarações de ISS declaradas via importação de<br>arquivo.                                        |
| \$                                                                     | Plano de Contas<br>Consulte o Plano Geral de Contas Comentado - PGCC import<br>via arquivo ou cadastrado manualmente.                                                                                                    | tado                                                                                | Demonstrativo das Partidas dos Lançamentos<br>Contábeis<br>Consulte os demonstrativos das partidas declarados via<br>importação de arquivo. |
| Mail.                                                                  | Demonstrativo Contábil<br>Consulte os demonstrativos declarados via importação de<br>arquivo.                                                                                                    | ?                                                                                   | Ajuda e Suporte<br>Obtenha orientações, consulte manuais e a legislação tributária<br>do ISS em vigor para a DEF-IF.                        |
| digif                                                                  | red                                                                                                    | Copyright 2024 D                                                                    | igifred®   Política de Privacidade   Mapa do Site   Administração                                                                           |

Irá abrir a tela, com os demonstrativos importados, conforme a competência selecionada:

| Acesso Rápido                                |                                                      | ✓ Ir Pes   | quise no site  | Pesquisar 🖓                                                        |  |  |  |
|----------------------------------------------|------------------------------------------------------|------------|----------------|--------------------------------------------------------------------|--|--|--|
| Você está em: Serviços » Tributação » DES-IF |                                                      |            |                |                                                                    |  |  |  |
| Demonstrativo das Part                       | Demonstrativo das Partidas dos Lançamentos Contábeis |            |                |                                                                    |  |  |  |
| Ano Base: 2024 🗸                             |                                                      |            |                |                                                                    |  |  |  |
| Compete                                      | ência                                                | Entrega    |                | Operaçãos                                                          |  |  |  |
| Mês                                          | Tipo                                                 | Data       | Recibo         | Operações                                                          |  |  |  |
| Outubro                                      | Original                                             | 23/10/2024 | LGW7-G0CE      | Selecione 🗸                                                        |  |  |  |
| Setembro                                     | Original                                             | 23/10/2024 | 8AR7-J7F2      | Selecione                                                          |  |  |  |
| Agosto                                       | Original                                             | 23/10/2024 | KE0K-8FHB      | Selecione V                                                        |  |  |  |
| Julho                                        | Original                                             | 23/10/2024 | V48G-KG3C      | Selecione                                                          |  |  |  |
| Junho                                        | Original                                             | 22/10/2024 | CNYJ-S4ID      | Selecione                                                          |  |  |  |
| Maio                                         | Original                                             | 22/10/2024 | 7TAD-FDMR      | Selecione                                                          |  |  |  |
| Abril                                        | Original                                             | 22/10/2024 | VTYJ-OHK3      | Selecione V                                                        |  |  |  |
| Março                                        | Original                                             | 21/10/2024 | DWHD-L10X      | Selecione V                                                        |  |  |  |
| Fevereiro                                    | Original                                             | 21/10/2024 | W640-PECC      | Selecione V                                                        |  |  |  |
| Janeiro                                      | Original                                             | 21/10/2024 | D68V-4ELL      | Selecione V                                                        |  |  |  |
| Sair do demonstrativo                        |                                                      |            |                |                                                                    |  |  |  |
| digifred                                     |                                                      |            | Copyright 2024 | Digifred®   Política de Privacidade   Mapa do Site   Administração |  |  |  |

Para consultar as declarações, deve clicar em Consultar Lançamentos:

| Acesso Rápido                                        |                                              |            |           | Pesquisar 🗗           |  |  |
|------------------------------------------------------|----------------------------------------------|------------|-----------|-----------------------|--|--|
| Você está em: Serviços » T                           | Você está em: Serviços » Tributação » DES-IF |            |           |                       |  |  |
| Demonstrativo das Partidas dos Lançamentos Contábeis |                                              |            |           |                       |  |  |
| Ano Base: 2024 🗸                                     |                                              |            |           |                       |  |  |
| Compet                                               | ência                                        | Entrega    |           | 0                     |  |  |
| Mês                                                  | Тіро                                         | Data       | Recibo    | Operações             |  |  |
| Outubro                                              | Original                                     | 23/10/2024 | LGW7-G0CE | Selecione             |  |  |
| Setembro                                             | Original                                     | 23/10/2024 | 8AR7-J7F2 | Selecione             |  |  |
| Agosto                                               | Original                                     | 23/10/2024 | KE0K-8FHB | Consultar lançamentos |  |  |
| Julho                                                | Original                                     | 23/10/2024 | V48G-KG3C | Selecione V           |  |  |
| Junho                                                | Original                                     | 22/10/2024 | CNYJ-S4ID | Selecione V           |  |  |
| Маіо                                                 | Original                                     | 22/10/2024 | 7TAD-FDMR | Selecione V           |  |  |
| Abril                                                | Original                                     | 22/10/2024 | VTYJ-OHK3 | Selecione V           |  |  |
| Março                                                | Original                                     | 21/10/2024 | DWHD-L10X | Selecione V           |  |  |
| Fevereiro                                            | Original                                     | 21/10/2024 | W640-PECC | Selecione V           |  |  |
| Janeiro                                              | Original                                     | 21/10/2024 | D68V-4ELL | Selecione V           |  |  |
|                                                      | Sair do demonstrativo                        |            |           |                       |  |  |

digifred

Copyright 2024 Digifred® | Política de Privacidade | Mapa do Site | Administração

| Acesso Rápido                                |                                     |                                   | ► Ir                   | Pesq               | uise no site           | e Pesquisar 🖓                                            |  |
|----------------------------------------------|-------------------------------------|-----------------------------------|------------------------|--------------------|------------------------|----------------------------------------------------------|--|
| Você está em: Serviços » Tributação » DES-IF |                                     |                                   |                        |                    |                        |                                                          |  |
| Lançamentos da C                             | Lançamentos da Competência: 10/2024 |                                   |                        |                    |                        |                                                          |  |
|                                              | 123456789> Último                   |                                   |                        |                    |                        |                                                          |  |
| Nº de Identificação<br>do Lançamento         | Data do<br>Lançamento               | Valor da Partida<br>do Lançamento | Código do<br>Subtítulo | Tipo de<br>Partida | Código<br>do<br>Evento | Descrição da Operação                                    |  |
| 20240100001                                  | 02/01/2024                          | R\$ 121,00                        | 76559984               | Crédito            | 102                    | OPE: 00062744284 / HIST: 0112 - CAC FINANCIADO           |  |
| 20240100001                                  | 02/01/2024                          | R\$ 121,00                        | 10291001               | Débito             | 000                    | OPE: 00062744284 / HIST: 0112 - CAC FINANCIADO           |  |
| 20240100002                                  | 02/01/2024                          | R\$ 8,00                          | 76559984               | Crédito            | 102                    | OPE: 00062744284 / HIST: 0111 - TARIFA REG.FIN           |  |
| 20240100002                                  | 02/01/2024                          | R\$ 8,00                          | 10291001               | Débito             | 000                    | OPE: 00062744284 / HIST: 0111 - TARIFA REG.FIN           |  |
| 20240100003                                  | 02/01/2024                          | R\$ 1,90                          | 76559919               | Crédito            | 102                    | .TARIFA:001006050615699306035800632024-01-02000474923657 |  |
| 20240100003                                  | 02/01/2024                          | R\$ 1,90                          | 15200898               | Débito             | 000                    | .TARIFA:001006050615699306035800632024-01-02000474923657 |  |
| 20240100004                                  | 02/01/2024                          | R\$ 1,90                          | 76559919               | Crédito            | 102                    | .TARIFA:001006050615699306035800632024-01-02000474923659 |  |
| 20240100004                                  | 02/01/2024                          | R\$ 1,90                          | 15200898               | Débito             | 000                    | .TARIFA:001006050615699306035800632024-01-02000474923659 |  |
| 20240100005                                  | 02/01/2024                          | R\$ 25,60                         | 76559969               | Crédito            | 102                    | .TARIFA:001006050615865501006200102024-01-02000474923675 |  |
| 20240100005                                  | 02/01/2024                          | R\$ 25,60                         | 15200898               | Débito             | 000                    | .TARIFA:001006050615865501006200102024-01-02000474923675 |  |
| 20240100006                                  | 02/01/2024                          | R\$ 65,00                         | 76559932               | Crédito            | 102                    | .TARIFA:001006050615991906135400102024-01-02000474923686 |  |
| 20240100006                                  | 02/01/2024                          | R\$ 65,00                         | 15200898               | Débito             | 000                    | .TARIFA:001006050615991906135400102024-01-02000474923686 |  |
| 20240100007                                  | 02/01/2024                          | R\$ 62,90                         | 76531902               | Crédito            | 102                    | .TARIFA:001006050800618107035400102024-01-02000474923880 |  |
| 20240100007                                  | 02/01/2024                          | R\$ 62,90                         | 15200898               | Débito             | 000                    | .TARIFA:001006050800618107035400102024-01-02000474923880 |  |
| 20240100008                                  | 02/01/2024                          | R\$ 3,20                          | 76531304               | Crédito            | 102                    | .TARIFA:001006050801045003000102012024-01-02000474923938 |  |
| 20240100008                                  | 02/01/2024                          | R\$ 3,20                          | 15200898               | Débito             | 000                    | .TARIFA:001006050801045003000102012024-01-02000474923938 |  |
| 20240100009                                  | 02/01/2024                          | R\$ 62,90                         | 76531902               | Crédito            | 102                    | .TARIFA:001006053500277803035400102024-01-02000474924048 |  |
| 20240100009                                  | 02/01/2024                          | R\$ 62,90                         | 15200898               | Débito             | 000                    | .TARIFA:001006053500277803035400102024-01-02000474924048 |  |
| 20240100010                                  | 02/01/2024                          | R\$ 62,90                         | 76531902               | Crédito            | 102                    | .TARIFA:001006053500410309035400102024-01-02000474924088 |  |
| 20240100010                                  | 02/01/2024                          | R\$ 62,90                         | 15200898               | Débito             | 000                    | .TARIFA:001006053500410309035400102024-01-02000474924088 |  |
| 20240100011                                  | 02/01/2024                          | R\$ 62,90                         | 76531902               | Crédito            | 102                    | .TARIFA:001006053500466002035400102024-01-02000474924112 |  |
| 20240100011                                  | 02/01/2024                          | R\$ 62,90                         | 15200898               | Débito             | 000                    | .TARIFA:001006053500466002035400102024-01-02000474924112 |  |
| 20240100012                                  | 02/01/2024                          | R\$ 8,00                          | 76530702               | Crédito            | 102                    | .TARIFA:001006053500590900003700992024-01-02000474924163 |  |
| 20240100012                                  | 02/01/2024                          | R\$ 8,00                          | 15200898               | Débito             | 000                    | .TARIFA:001006053500590900003700992024-01-02000474924163 |  |
| 20240100013                                  | 02/01/2024                          | R\$ 62,90                         | 76531902               | Crédito            | 102                    | .TARIFA:001006053501099100035400102024-01-02000474924274 |  |

# 5. Contatando Suporte Técnico

Lembrando que sempre que precisar contamos com o Suporte Técnico que atende via

Telefone: (55) 3744-3636 Email: <u>suporte@digifred.com.br</u> Whatsapp: (55) 99152-3513